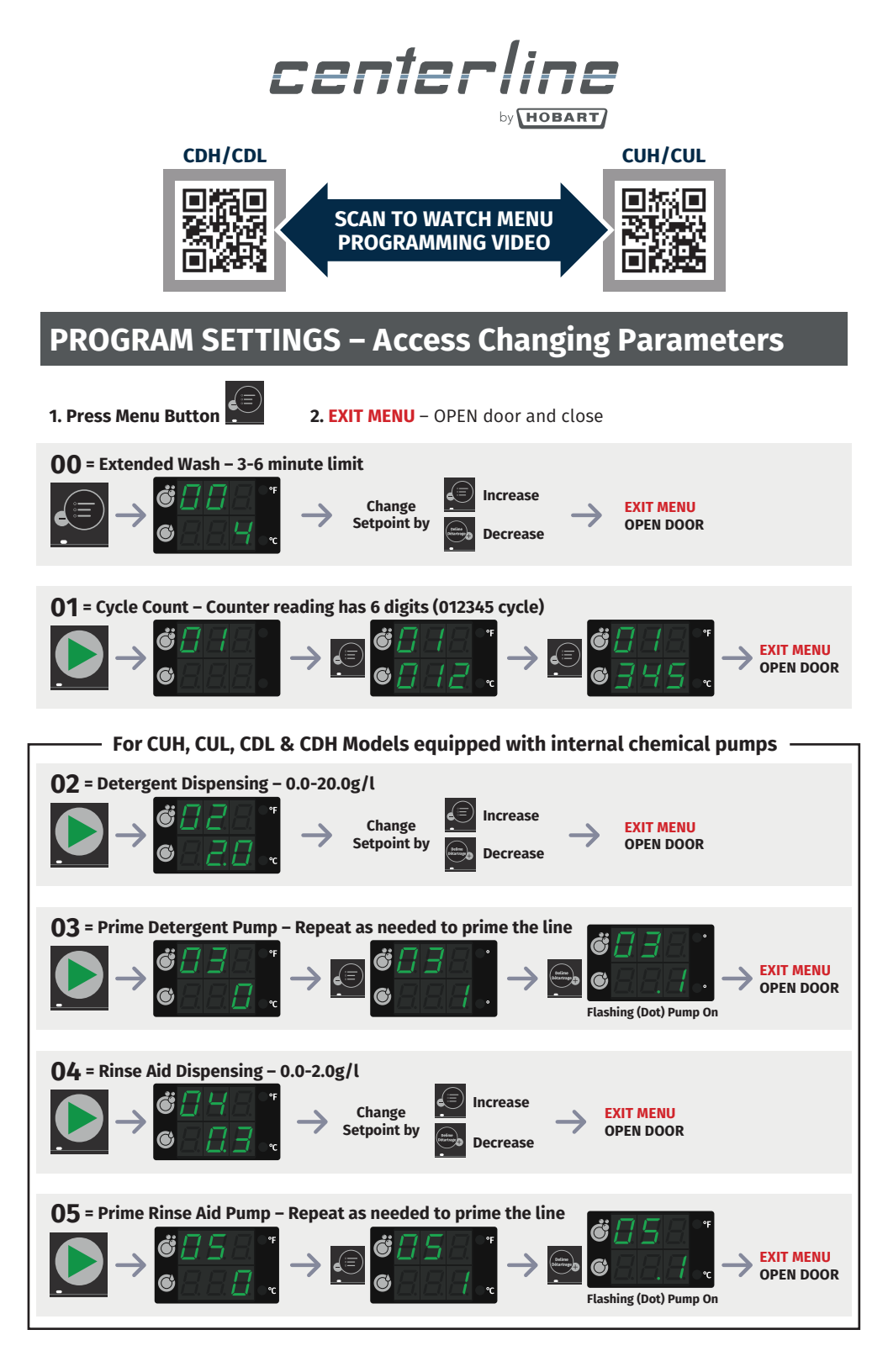

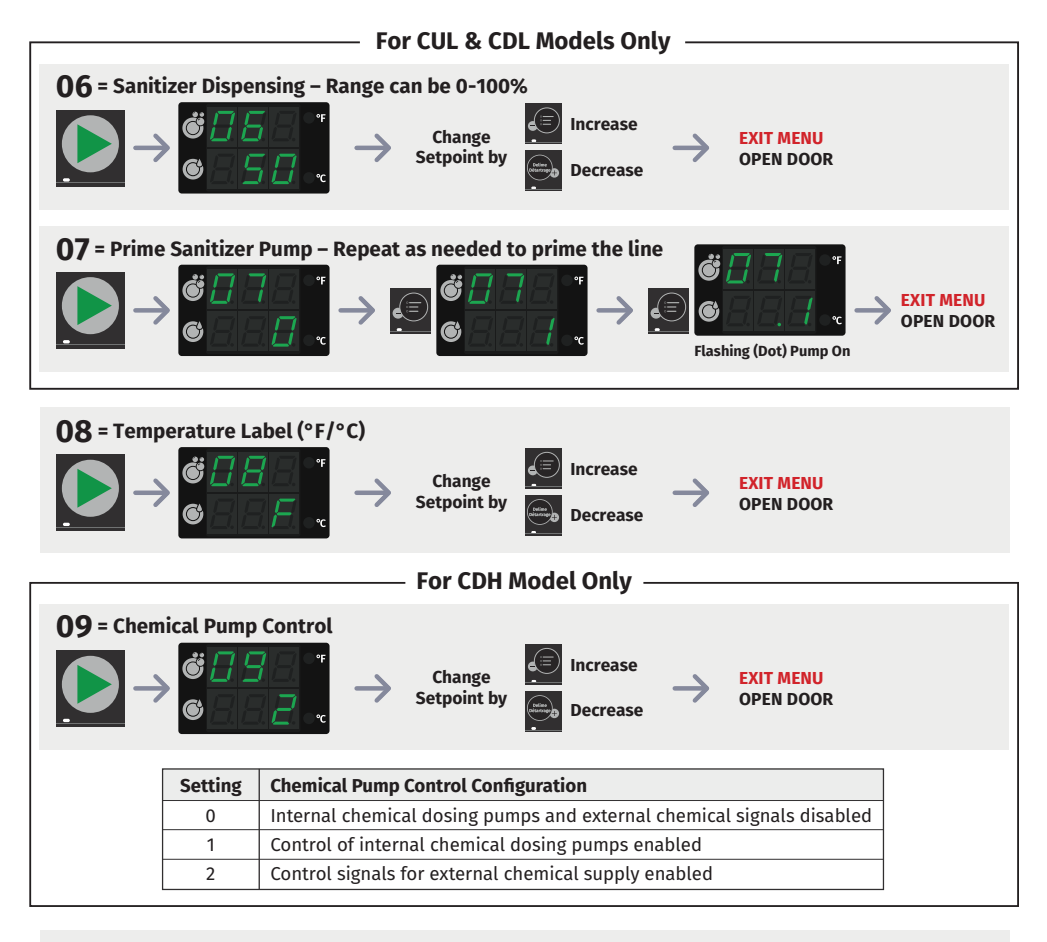

## 13 = Software Version / Machine Program

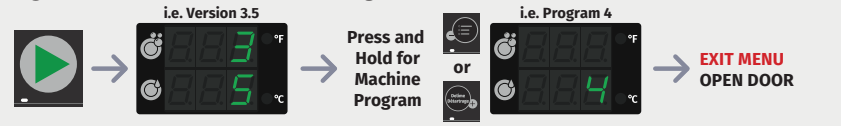